# 江苏省研究生数学建模科研创 新实践大赛

# 参赛者操作说明书

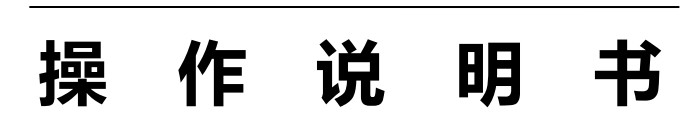

江苏省研究生数学建模科研创新实践大赛组 委会

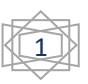

| 目 | 录 |
|---|---|
|   |   |

| , ⊸      | 矴  | 开究生 | F究生赛简介3  |    |  |  |  |  |
|----------|----|-----|----------|----|--|--|--|--|
| <u> </u> | 抈  | 段名. |          | .3 |  |  |  |  |
|          | 报名 |     |          | 3  |  |  |  |  |
|          | 1  | .1  | 数睿思用户报名  | .3 |  |  |  |  |
|          | 1  | .2  | 非数睿思用户报名 | .5 |  |  |  |  |
| 三、       | 讫  | 选择i | 先题       | .9 |  |  |  |  |
| 四、       | 扶  | 是交付 | 乍品       | 10 |  |  |  |  |

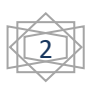

#### 一、 研究生赛简介

江苏省研究生数学建模科研创新实践大赛(以下简称研究生赛)是是由江苏 省教育厅专项资助的"江苏省研究生创新实践活动"主题赛事之一,面向江苏省 研究生培养单位的在读研究生(学科专业不限),旨在激发省内广大研究生利用 数学科学方法探究、解决工程技术和社会经济发展中的实际问题,培养研究生创 新意识和创造能力,培养研究生团队协作意识,提升研究生创新实践能力,进一 步促进学科的交叉融合和研究生培养质量的提高。

#### 二、 报名

#### 报名

#### 1.1 数睿思用户报名

 打
 开
 网
 址
 :

 http://www.tipdm.org/bdrace/jssyjssxjmkycxsjds/20190402/1564.html?cName=ral 100
 100

 注:非数睿思用户,请先注册后报名,具体操作请参考
 1.1.2 非数睿思用户报名。

 在页面,输入用户名、密码和验证码,点击【登录】

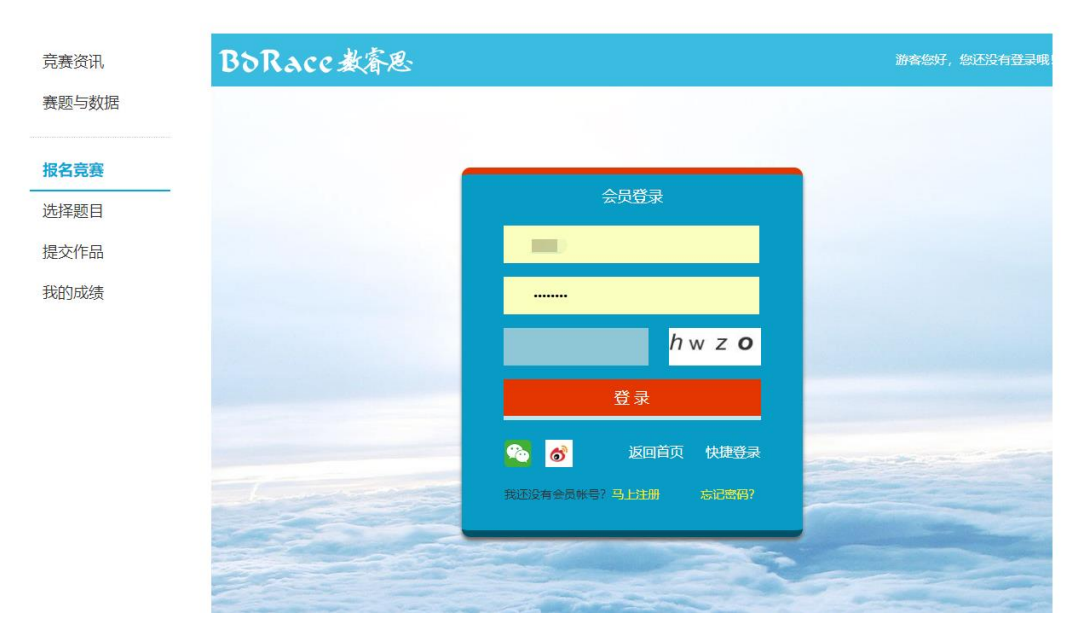

登录后,进入报名竞赛页面

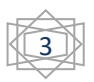

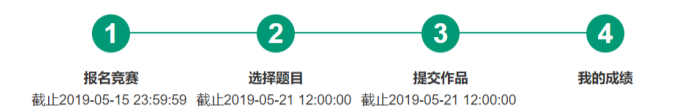

| 竞赛资讯     | 队号:         | 假名成功后生成 如有报名相关问题,请邮件至:jingsal@tipdm. |              | ∑: jingsai@tipdm.com |
|----------|-------------|--------------------------------------|--------------|----------------------|
| 寨颢与数据    | 学校:         | •                                    | 指导老师:        | 修改                   |
|          | 指导老师手机:     |                                      | 指导老师邮箱:      |                      |
| 报名竞赛     |             | 地区: 华东地区 ▼ 省: 江苏 ▼ 市: 南京             | 市 • 区: 玄武区 • |                      |
| 选择题目     | 邮寄地址:       |                                      |              |                      |
| 提交作品     |             | *请填写真实地址、以便获奖证书能顺利寄到参赛者手             | 章中!          |                      |
| 我的成绩     | 姓名/队员1(队长): | •                                    | 性别:          | ● 先生 ◎ 女士            |
| Mexandra | 邮箱:         | •                                    | 手机:          | •                    |
|          | 院系:         | •                                    | 专业:          | •                    |
|          | 年级:         | 请选择 •                                | 是否参加过数学建模竞赛: | ● 是 ◎ 否*             |
|          | 受告证。        | 选择文件 主法将任何文件 *学生证                    | 再带校式图片       |                      |

#### 请将个人信息填写完整,点击【保存信息】或【提交】 标注\*为<mark>必填选项</mark>,邮寄地址如果有指导老师请<mark>填写指导老师地址</mark>。

| 竞赛资讯                                                                                                    | 院系:                                              |                                                | 专业:                                                 |                                                                              |
|----------------------------------------------------------------------------------------------------|--------------------------------------------------|------------------------------------------------|-----------------------------------------------------|------------------------------------------------------------------------------|
| 赛题与数据                                                                                                    | 年级:                                              | 请选择  ▼                                         | 是否参加过数学建模竞赛:                                        | ● 是 ◎ 否                                                                      |
|                                                                                                    | 学生证:                                             | 选择文件未选择任何文件                                    |                                                     |                                                                              |
| 报名竞赛                                                                                                    | 我已仔细阅读并                                          | 接受《"2019年江苏省研究生数学建模科                           | 4研创新实践大赛"参赛须知》                                      |                                                                              |
| 选择题目                                                                                                    | "2019年江苏省研究                                      | 注数学建模科研创新实践大赛"参赛须知                             | 1                                                   |                                                                              |
| 提交作品                                                                                                    | 1.本次大赛仅限江苏<br>2.本届大赛由广州零                         | 3省各研究生培养单位的在读研究生参加<br>8迪智能科技有限公司提供技术支持,参       | 1,每个参赛队由来自同一所学校的不超过3年<br>赛队在竞赛官方网站www.tipdm.org上自行注 | 名研究生组成,可设队长一名。<br>主册报名,本大赛由江苏省教育厅专项资助,不收取                                    |
| 我的成绩                                                                                                    | 任何报名费和参赛并<br>3.指导教师必须和参<br>4.参赛者注册时须执<br>会公开和泄露。 | 費;<br>參興队员属于同一所学校,在赛前予以竟<br>範写真实有效的信息,以便核对身份并颁 | 產指导和管理。竞赛期间须由参赛队伍独立<br>发证书。大赛组织委员会保证所收集到的参          | 完成參賽作品。<br>養者及指导老师个人信息仅用于大赛有关工作,不<br>你培報!!!!!!!!!!!!!!!!!!!!!!!!!!!!!!!!!!!! |
| 5.参赛作品不得沙漠湖人的成果,如果5用湖人的或果或其他公开的资料(包括网上查到的资料),必须按照规定的参考文献的表述方式在正文<br>参考文献中明确列出。<br>6.参赛队在大赛期间所有成果的知识产权归参赛队所有,任何组织或企业如取得本次研究成果的完整知识产权,须经参赛队伍统一,相关转让事I<br>行物离确定。 |                                                  |                                                |                                                     |                                                                              |
|                                                                                                    | 7."提交作品"之后<br>8.江苏研究生竞赛                          | 将无法更改、添加任何报名相关信息,<br>讨论群:413200782             | ,请务必仔细核对!                                           |                                                                              |
|                                                                                                    | 8.;上办蚶光生克县                                       | 131684:413200782                               | 保存信息 提交                                             |                                                                              |

信息确认无误后,点击【提交】 注:提交报名信息后,**不能再修改任何报名信息**,请在提交前确认信息无误!

| 竞赛资讯  | 院系:                                                                                                    |                                                                                                    | 专业:             |         |  |  |
|-------|----------------------------------------------------------------------------------------------------|----------------------------------------------------------------------------------------------------|-----------------|---------|--|--|
| 赛题与数据 | 年级:                                                                                                    | 请选择                                                                                                    | 是否参加过数学建模竞赛:    | ● 是 ◎ 否 |  |  |
|       | 学生证:                                                                                                    | 选择文件未选择任何文件                                                                                                    |                 |         |  |  |
| 报名竞赛  | ☑ 我已仔细阅读并                                                                                                    | 接受《"2019年江苏省研究生数学建                                                                                                    | 模科研创新实践大赛"参赛须知》 |         |  |  |
| 选择题目  | "2019年江苏省研究                                                                                                    | 注数学建模科研创新实践大赛"参赛                                                                                                    | 须知              |         |  |  |
| 提交作品  | 1.本次大赛仅限江苏<br>2.本届大赛由广州教                                                                                                    | 1.本次大賽仅限江苏省各研究生培养单位的在读研究生参加,每个参赛队由来自同一所学校的不超过 3.名研究生组成,可设队长一名。<br>2.本届大赛由广州泰迪智能科技有限公司提供技术支持,参赛队在竞赛首方网站 www.tipdm.org上自行注册报名,本大赛由江苏省教育厅专项资助,不收取 |                 |         |  |  |
| 我的成绩  | <ul> <li>2.本间大费加兰 河南部道省源州投有限公司进程时这不支持,参费以任克费自力网站 www.tlpdm.org,上目行注册报名,本大费由工办每数算广专项贡助, 不收取<br/>任何报名费和参赛教;</li> <li>3.指导教师必须和参赛队员属于同一新学校,在赛前予以宫赛指导和管理。宫赛期间须由参赛队伍独立完成参赛作品。</li> <li>4.参赛者注册时须填写真实有效的信息,以便够对身份并颁发证书。大赛组织委员会保证所收集到的参赛者及指导老师个人信息仅用于大赛有关工作,不<br/>会公开和泄露。</li> <li>5.参赛作品不得珍赛别人的成果,如果引用别人的成果或其他公开的资料(包括网上直到的资料),必须按照规定的参考文章的表述方式在正文引用处和<br/>参考文献中明确别出。</li> <li>6.参赛水石大得助闯所有成果的知识产权归参赛队所有,任何组织或企业如取得本次研究成果的完整知识产权,须经参赛队伍统一,相关转让事宜由双方另<br/>行协商确定。</li> <li>7."提交作品"之后将无法更改、添加任何报名相关信息,请务必仔细核对!</li> <li>8.订苏研究生竟赛讨论群:413200782</li> </ul> |                                                                                                    |                 |         |  |  |
|       |                                                                                                    |                                                                                                    | 保存信息 提交         |         |  |  |

提交报名信息成功后,会弹出提示信息,所有参赛队员的报名邮箱中会收到 报名确认邮件。

44.html?cName=ral\_100 。 设 xww.tipdm.org 显示 您的报名信息已提交,请在2019-04-12 23:59:59 23:59:59前完成缴费! 确定 确定

#### 1.2 非数睿思用户报名

在登录界面点击【马上注册】

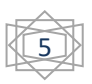

| BoRace載審思        |          |        |              | 游客您好 | , 您还没有登录哦! | 免费注册   | 日 登录 | 返回 |
|------------------|----------|--------|--------------|------|------------|--------|------|----|
|                  |          |        |              |      |            |        |      |    |
| -                |          | 会员登录   |              |      |            |        |      |    |
|                  | ▲ 用户名    |        |              |      |            |        |      |    |
|                  | ▲ 密码     |        |              |      |            |        |      |    |
|                  |          | а      | o <b>m</b> d |      |            |        |      |    |
|                  |          | 登录     |              |      |            |        |      |    |
|                  | 20       | 返回首页   | 快捷登录         | -    | sector and |        |      |    |
| 1.1.             | 我还没有会员帐  | 号?马上注册 | 忘记密码?        |      |            | -      |      |    |
|                  |          |        |              |      |            |        |      |    |
| 在输入框分别填入用户名,     | 密码,      | 注册邮    | 箱以及          | 验证码  | 9,点击       | 【提交    | ミ注   | 册】 |
| BoRace教育思 首页 泰迪杯 | 项目悬赏     | 新闻动态   | 学习 工         | 作机会  | 论坛 关于数额    | 睿思     |      | 登  |
|                  |          |        |              |      |            |        |      |    |
|                  |          | •      |              |      |            |        |      |    |
|                  |          | 邮箱注    | መ            |      |            |        |      |    |
|                  | <b>1</b> | 2345   |              | 请输入  | 一个长度介于6和   | 20 之间的 | 字符串  |    |
|                  | <b>•</b> | •••••  |              |      |            |        |      |    |
|                  |          | 陥      |              |      |            |        |      |    |
|                  |          |        | nap          | a    |            |        |      |    |
|                  |          | 提态注    |              | 5    |            |        |      |    |
|                  |          | 正义注    | נונו.        |      |            |        |      |    |

注册成功后,根据页面提示登录邮箱进行激活

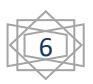

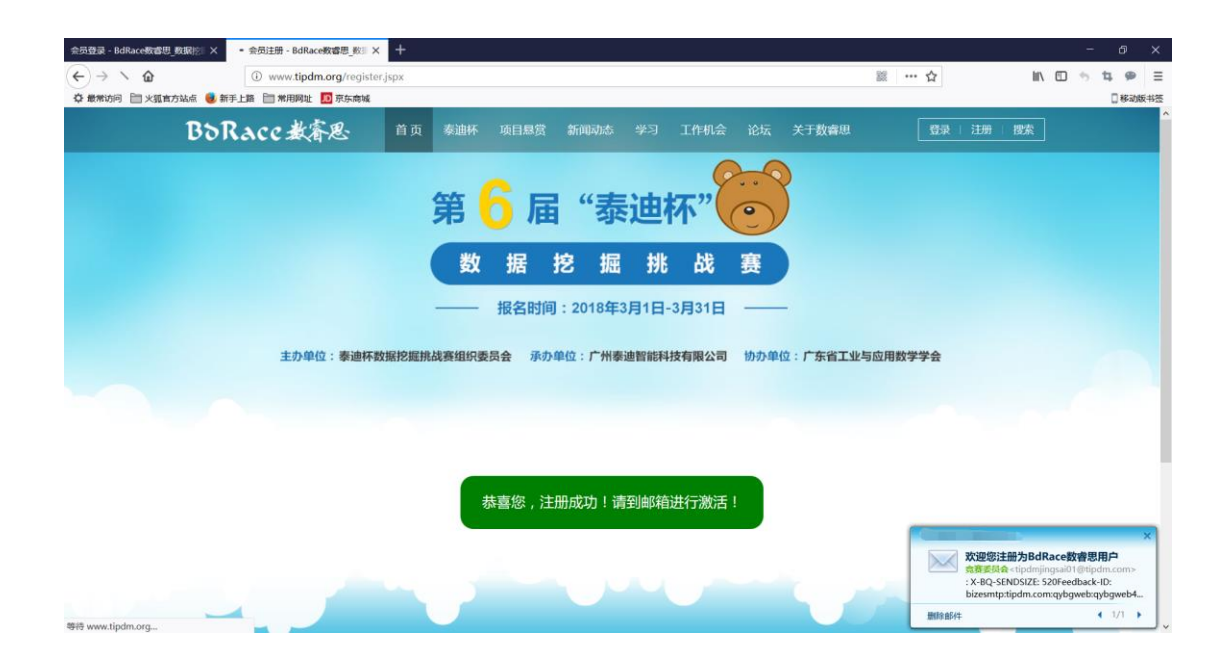

#### 登录邮箱,点击邮箱里面的链接激活账户

| 欢迎您注册为BdRace数                                                                                                    | 魯思用户 ☆      |         |          |         |        |             |            |            |
|----------------------------------------------------------------------------------------------------|-------------|---------|----------|---------|--------|-------------|------------|------------|
| 发件人: <b>贪蠢委员会</b> <tipdmjingsai01@tipdm.com> 18<br/>时 间:2018年2月27日(星期二) 下午5:15<br/>收件人:</tipdmjingsai01@tipdm.com> |             |         |          |         |        |             |            |            |
| 1234567895!您好:                                                                                                    |             |         |          |         |        |             |            |            |
| 欢迎您注册BdRace数睿愿                                                                                                    | 会员          |         |          |         |        |             |            |            |
| 请点击以下链接进行激活                                                                                                    |             |         |          |         |        |             |            |            |
| http://www.tipdm.org                                                                                               | active.isp: | ?userna | ame=1234 | 5678958 | 3kev=4 | efaeb35685b | 4a7ca91f0b | dcb45d568d |
|                                                                                                    |             |         |          |         |        |             |            |            |
|                                                                                                    |             |         |          |         |        |             |            |            |
| 快速回复给: 竞赛委员会                                                                                                    |             |         |          |         |        |             |            |            |
|                                                                                                    |             |         |          |         |        |             |            |            |
| 下一封未读: 三二流星雨 我的                                                                                                    | Foxmail邮箱   | 帐号      |          |         |        |             |            |            |
| <ul> <li>※返回</li> <li>回复</li> <li>回复</li> </ul>                                                                    | 部转发         | 删除      | 彻底删除     | 举报      | 拒收     | 标记为 🔻       | 移动到 ▼      |            |

#### 页面将弹出激活成功的提示

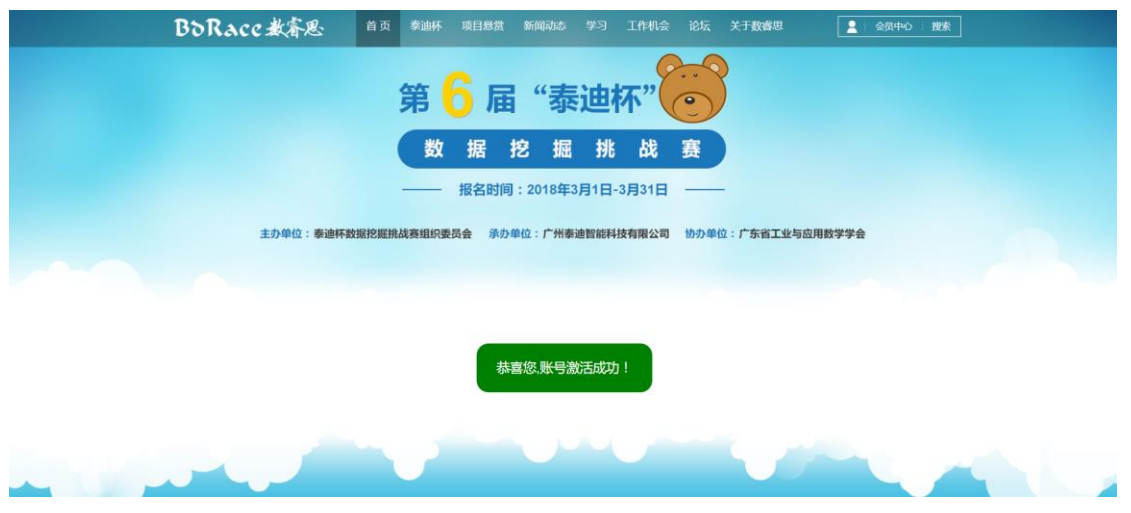

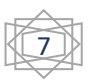

成功激活后,点击网址: <u>http://www.tipdm.org/bdrace/jssyjssxjmkycxsjds/20190402/1564.html?cNa</u> <u>me=ral\_100</u>,进入填写报名信息页面填写个人以及成员的报名信息 标注\*为**必填选项**,邮寄地址如果有指导老师请**填写指导老师地址**。

| 1                        | -2                  |                          |                  |                      |
|--------------------------|---------------------|--------------------------|------------------|----------------------|
| 报名竞赛                     | 选择题目                | 提交作品       我的成绩          |                  |                      |
| 截止2019-05-15 23:59:59 截山 | 2019-05-21 12:00:00 | ) 截止2019-05-21 12:00:00  |                  |                      |
|                          |                     |                          |                  |                      |
| 竞赛资讯                     | 队号:                 | 报名成功后生成                  | 如有报名相关问题,请邮件3    | ≧: jingsai@tipdm.com |
| 寨题与数据                    | 学校:                 | •                        | 指导老师:            | 修改                   |
|                          | 指导老师手机:             |                          | 指导老师邮箱:          |                      |
| 报名竞赛                     |                     | 地区: 华东地区 🔻 省: 江苏 🔻 市: 南朝 | 雨 ▼ 区: 玄武区 ▼     |                      |
| 选择题目                     | 邮寄地址:               |                          |                  |                      |
| 提交作品                     |                     | *请填写真实地址、以便获奖证书能顺利寄到参赛者  | 手中!              |                      |
| 我的成绩                     | 姓名/队员1(队长):         | •                        | 性别:              | ● 先生 ◎ 女士            |
| MENICIPAL                | 邮箱:                 | •                        | 手机:              | *                    |
|                          | 院系:                 | •                        | 专业:              | •                    |
|                          | 年级:                 | 请选择 ▼ *                  | 是否参加过数学建模竞赛:     | ◉ 是 ◎ 否*             |
|                          | 堂生证:                | 法择文件 主法择任何文件 *学生证        | <b>贾</b> 尔格式 图 日 |                      |

#### 报名信息填写完整,仔细阅读参赛须知后,点击【保存信息】。

| 竞赛资讯  | 院系:                                                                                                    |                      | 专业:            |         |  |  |
|-------|----------------------------------------------------------------------------------------------------|----------------------|----------------|---------|--|--|
| 赛题与数据 | 年级:                                                                                                    | 请选择  ▼               | 是否参加过数学建模竞赛:   | ● 是 ◎ 否 |  |  |
|       | 学生证:                                                                                                    | 选择文件 未选择任何文件         |                |         |  |  |
| 报名竞赛  | ■ 我已仔细阅读并                                                                                                    | 持受《"2019年江苏省研究生数学建模科 | 斗研创新实践大赛"参赛须知》 |         |  |  |
| 选择题目  | "2019年江苏省研究                                                                                                    | 8生数学建模科研创新实践大赛"参赛须知  | 1              |         |  |  |
| 提交作品  | 1.本次大赛仅限江苏省各研究生培养单位的在读研究生参加,每个参赛队由来自同一所学校的不超过3名研究生组成,可设队长一名。<br>2.本届大赛由广州泰迪智能科技有限公司提供技术支持,参赛队在竞赛官方网站www.tipdm.org上自行注册报名,本大赛由江苏省教育厅专项资助,不收取                                                                                                    |                      |                |         |  |  |
| 我的成绩  | <ol> <li>2.本面大賽由广州泰迪智能科技有限公司提供技术支持,参赛队在竞赛百万网站 www.tlpdm.org.上自行迁册报名,本大赛由江苏省数算厅专项资助,不收取任何服名费机参赛费;</li> <li>3.指导场加必须和参赛费;</li> <li>3.指导场加必须和参赛机员属于同一所学校,在赛前予以竟赛指导和管理。竟赛期间须由参赛队伍独立完成参赛作品。</li> <li>4.参赛者注册时资填写真实有效的信息,以便核对身份并颁发证书。大赛组织委员会保证所收集到的参赛者及指导老师个人信息权用于大赛有关工作,不会公开和泄露。</li> <li>6.参赛作品不得抄袭别人的成果,如果引用别人的成果或其他公开的资料(包括网上直到的资料),必须按照规定的参考文献的表述方式在正文引用处和参考文献中明确列出。</li> <li>6.参赛队在大赛期间所有或果的知识产权归参赛队所有,任何组织或企业如取得本次研究成果的完整知识产权,须经参赛队伍统一,相关转让事直由双方另行协商确定。</li> <li>7."提交作品"之后将无法更改、添加任何报名相关信息,请务必仔细核对!</li> <li>8.江苏研究生竟要讨论群:413200782</li> </ol> |                      |                |         |  |  |
|       |                                                                                                    |                      | 保存信息 提交        |         |  |  |

在确认信息无误后,请点击【提交】

注:提交报名信息后,不能再修改任何报名信息,请在提交前确认信息无误!

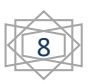

| 竞赛资讯  | 院系:                                                                                                    |                                        | 专业:                                              |                                           |  |  |
|-------|----------------------------------------------------------------------------------------------------|----------------------------------------|--------------------------------------------------|-------------------------------------------|--|--|
| 赛题与数据 | 年级:                                                                                                    | 请选择   ▼                                | 是否参加过数学建模竞赛:                                     | ● 是 ◎ 否                                   |  |  |
|       | 学生证:                                                                                                    | 选择文件未选择任何文件                            |                                                  |                                           |  |  |
| 报名竞赛  | ☑ 我已仔细阅读并                                                                                                    | 接受《"2019年江苏省研究生数学建楼                    | 料研创新实践大赛"参赛须知》                                   |                                           |  |  |
| 选择题目  | "2019年江苏省研究                                                                                                    | 注数学建模科研创新实践大赛"参赛须                      | 知                                                |                                           |  |  |
| 提交作品  | 1.本次大赛仅限江东<br>2.本届大赛由广州家                                                                                                    | 這省各研究生培养单位的在读研究生参<br>影迪智能科技有限公司提供技术支持, | 加,每个参赛队由来自同一所学校的不超过3名参赛队在竞赛官方网站www.tipdm.org上自行运 | 名研究生组成,可设队长一名。<br>E册报名,本大赛由江苏省教育厅专项资助,不收取 |  |  |
| 我的成绩  | <ul> <li>2.本届大套由广州泰通智能科技有限公司提供技术支持,参赛队在竞赛官方网站 www.tlpdm.org上自行注册报名,本大套由江苏备款算厅专项资助,不收取任何服名费和参赛费;</li> <li>3.指导教师必须和参赛队员属于同一所学校,在赛前予以竞赛指导和管理,竞赛期间须由参赛队伍独立完成参赛作品。</li> <li>4.参赛者注册时须填写真实有效的信息,以便核对身份并颁发证书。大赛组织委员会保证所收集到的参赛者及指导老师个人信息仅用于大赛有关工作,不会公开和泄露。</li> <li>5.参赛作品不得抄袭到人的成果,如果引用别人的或果或其他公开的资料(包括网上直到的资料),必须按照规定的参考文献的表述方式在正文引用处和参考文献中明确列出。</li> <li>6.参赛队在大赛期间所有成果的知识产权归参赛队所有,任何组织或企业如取得本次研究成果的完整知识产权,须经参赛队伍统一,相关转让事宜由双方另行协商确定。</li> <li>7."提交作品"之后将无法更改,添加任何报名相关信息,请务必仔细核对!</li> <li>8.江苏研究生完赛讨论群:413200782</li> </ul> |                                        |                                                  |                                           |  |  |
|       |                                                                                                    |                                        | 保存信息 提交                                          |                                           |  |  |

提交报名信息成功后,会弹出提示信息

44.html?cName=ral\_100

| ,设 | www.tipdm.org 显示                               | ÷  |
|----|------------------------------------------------|----|
| 关盟 | 您的报名信息已提交,请在2019-04-12 23:59:59 23:59:59前完成缴费! | 关于 |
|    | 确定                                             |    |

报名信息提交成功后,将会生成**参赛队号**,该队号下面所有参赛者邮箱将会 收到报名成功的邮件,参赛者可登录报名时填写的邮箱进行查看。

## 三、 选择选题

研究生赛开始后参赛队必须在 2019-05-21 12:00:00 之前在系统中选定题 目,逾期未选择题目的将不能进行后续提交作品及附件的操作,视为自动退出研 究生赛。

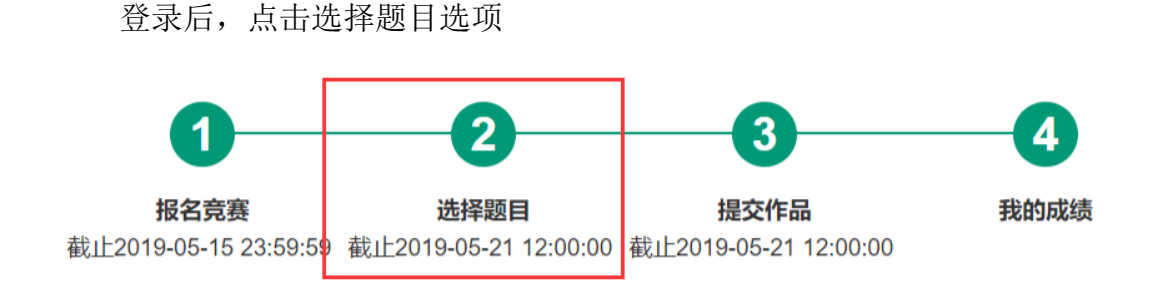

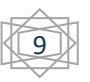

在题目下拉框选择研究生赛的题目,确定后,点击【选择题目】

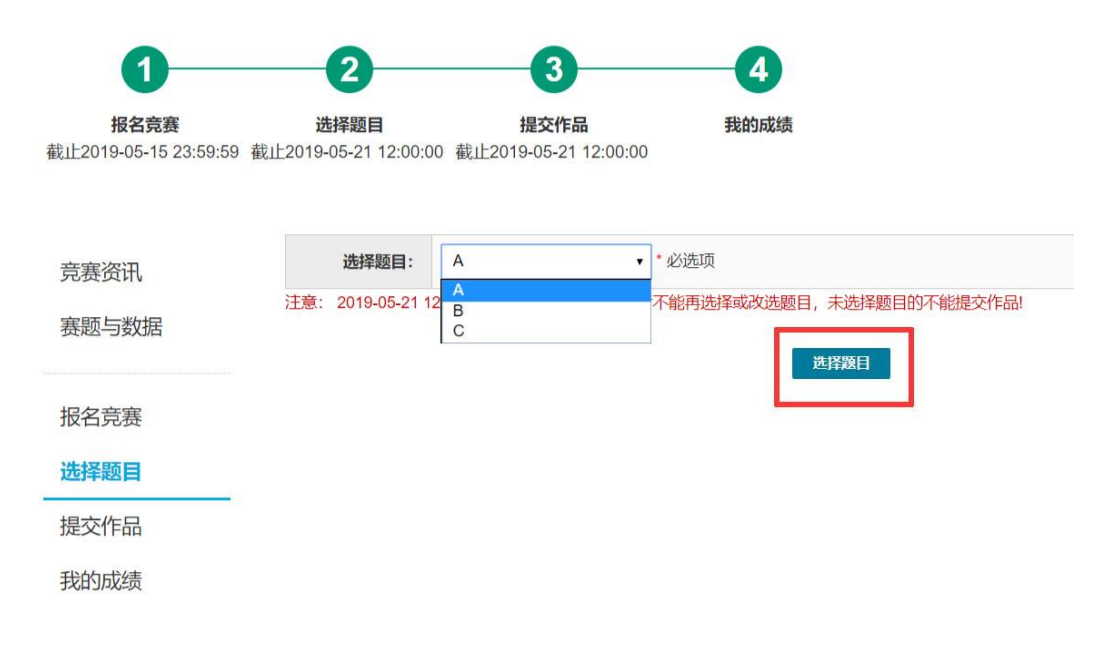

### 四、 提交作品

请参赛队于 2019 年 5 月 21 日 12:00:00 之前在竞赛官网【提交作品】处提 交论文(PDF版,大小不超过 10M)及附件(论文正文(Word版)、源数据(组委 会提供的源数据除外)、过程数据、程序的压缩包,大小不超过 200M)。

点击提交作品选项

| <b>报名竞赛</b><br>截止2019-05-15 23:59:59 截1 | <b>2</b><br>选择题目<br>上2019-05-21 12:00:00 截止: | 3 4<br>提交作品 我的成绩<br>2019-05-21 12:00:00                                                                   |
|-----------------------------------------|----------------------------------------------|----------------------------------------------------------------------------------------------------|
| 竞赛资讯                                    | *选题:                                         |                                                                                                    |
| 赛题与数据                                   | *上传挑战赛承诺书(PDF):                              | 选择文件         未选择任何文件           注:         1、承诺书模版下载:         下载资费承诺书           2、完赛承诺书打印后签名,并扫描生成pdf文件    |
| <b>报</b> 名克费                            | *上传作品(论文PDF):                                | 选择文件 未选择任何文件                                                                                              |
| 选择题目                                    | *上传附件(zip文件):                                | 选择文件 未选择任何文件<br>注:<br>1、若选择附件错误,请按F5z刷新页面,重新选择附件。<br>2、附件总大小不能超过200MB。                                    |
|                                         | 举报:                                          | 是否发现违反竞赛章程的现象: ◎ 是 ⑧ 否 <b>选择文件</b> 未选择任何文件<br>注:<br>若发现有违反竞赛章程的现象,请以Word描述该现象并收集相关证据(图片,音频,视频等)以压缩包的形式提交。 |
|                                         | 作品论文内容及命名请勿出                                 | 现学校、学院、队号、队员以及指导老师相关任何信息,否则该作品视为无效作品。                                                                     |

请先下载承诺书

©江苏省研究生数学建模科研创新实践大赛组委会(www.tipdm.org), 2019

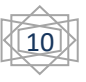

| *选题:            |                                                                                                    |  |  |
|-----------------|----------------------------------------------------------------------------------------------------|--|--|
| *上传挑战赛承诺书(PDF): | 选择文件     未选择任何文件       注:     1、承诺书模板下载       下载挑战赛承诺书       2、竞赛承诺书打印后签名,并已描生成pdf文件                      |  |  |
| *上传作品(论文PDF):   | 选择文件 未选择任何文件                                                                                              |  |  |
| *上传附件(zip文件):   | 选择文件<br>注:<br>1、若选择附件错误,请按F5刷新页面,重新选择附件。<br>2、附件总大小不能超过150MB。                                             |  |  |
| 举报:             | 是否发现违反竞赛章程的现象: ◎ 是 ● 否 <b>选择文件</b> 未选择任何文件<br>注:<br>若发现有违反竞赛章程的现象,请以Word描述该现象并收集相关证据(图片,音频,视频等)以压缩包的形式提交。 |  |  |
| 作品论文内容及命名请勿出    | 出现学校、学院、队号、队员以及指导老师相关任何信息,否则该作品视为无效作品。                                                                    |  |  |

根据承诺书上的要求,打印并签名,扫描成 PDF 文件

注: 扫描后的 PDF 文件大小在 5M 之内 点击【选择文件】,将扫描好的承诺书,参赛作品,附件,分别上传

| *选题:            |                                                                                                    |
|-----------------|----------------------------------------------------------------------------------------------------|
| *上传挑战赛承诺书(PDF): | 选择文件     未     选择任何文件       注:     1、承诺书模板下载:     下载挑战赛承诺书       2、竞赛承诺书     打印后签名,并扫描生成pdr文件             |
| *上传作品(论文PDF):   | 选择文件末选择任何文件                                                                                               |
| *上传附件(zip文件):   | 选择文件 未选择任何文件<br>注.<br>1、若选择附件错误,请按F5刷新页面,重新选择附件。<br>2、附件总大小不能超过150MB。                                     |
| 举报:             | 是否发现违反竞赛章程的现象: ◎ 是 ◎ 否 <b>选择文件</b> 未选择任何文件<br>注:<br>若发现有违反竞赛章程的现象,请以Word描述该现象并收集相关证据(图片,音频,视频等)以压缩包的形式提交。 |

作品论文内容及命名请勿出现学校、学院、队号、队员以及指导老师相关任何信息,否则该作品视为无效作品。

确定无误后,点击【提交】

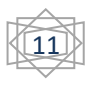

| 竞赛资讯                                               | *选题:                        |                                                                                                    |
|----------------------------------------------------|-----------------------------|----------------------------------------------------------------------------------------------------|
| 赛题与数据<br>报名竞赛<br>选择题目<br><mark>提交作品</mark><br>我的成绩 | *上传挑战赛承诺书(PDF):             | 选择文件         未选择任何文件           注:         1、承诺书模板下载:         「載完養承诺书           2、 竞赛承诺书打印后签名,并扫描生成pdf文件 |
|                                                    | *上传作品(论文PDF):               | 选择文件 未选择任何文件                                                                                            |
|                                                    | <mark>*上</mark> 传附件(zip文件): | 选择文件 未选择任何文件<br>注:<br>1、若选择附件错误,请按F5z刷新页面,重新选择附件。<br>2、附件总大小不能超过200MB。                                  |
|                                                    | 举报:                         | 是否发现违反竞赛章程的现象: ◎ 是 ● 否 选择文件 未选择任何文件<br>注:<br>若发现有违反竞赛章程的现象,请以Word描述该现象并收集相关证据 ( 图片, 音频, 视频等) 以压缩包的形式提交。 |

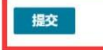

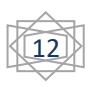